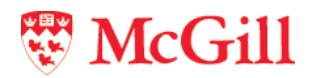

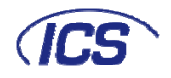

# **Laptop External Monitor Activation Chart**

Some laptop computers de-activate their built-in monitors when a second display device (data projector) is connected.

In order to activate/re-activate your laptop's built-in monitor or external monitor port for projection, refer to the chart below for instructions for your operating system:

Key commands for PC laptop models

Steps for Mac laptop models

For more information on setting up your laptop to display content on a data projector screen, refer to the following:

Setup instructions for PC

Setup instructions for Mac

## Key commands for PC laptop models

Before you begin go to in the <u>Classroom AV Instructions tool</u> and check the Data Projector instructions for the classroom. The basic instructions are as follows:

- 1. Make sure your laptop is turned off.
- 2. Ensure all AV cables (HDMI or VGA, Audio and Network) are connected to your laptop.
- 3. Press the LAPTOP button on the AV control panel. The data project may take a minute to warm up.
- 4. When the projector is running, turn on your laptop.
- 5. Decide whether to use Duplicate Mode or Extended Mode by following the key commands for your operating system from the <u>Lookup chart for PC models</u> below.

Note: The laptop resolution must be set to match the display resolution of the data projector screen being used - 1024 x 768.

### Lookup chart for popular PC models:

#### For Windows 7 and higher:

- 1. Press the Windows shortcut keys Win + P.
- 2. On the box that appears use the keyboard's left or right arrow keys or the mouse to make a selection:

Select **Duplicate** to display the same content (mirror) on both your laptop and the data projector screen.

OR

Classroom AV Support Service - <u>http://kb.mcgill.ca/it/classroom</u>

Classroom Help Line - Press the Audiovisual Systems Help button on your classroom telephone

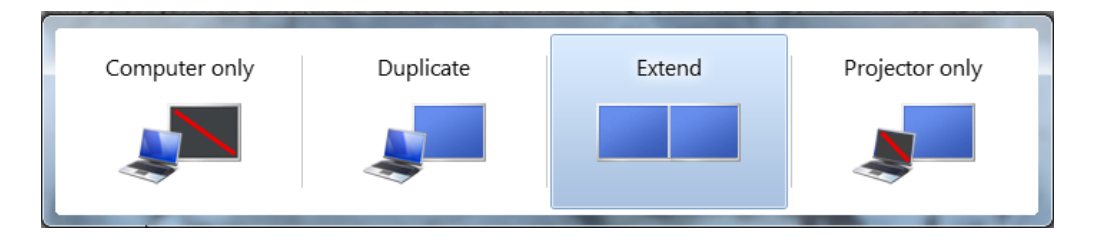

Select **Extend** to display different content on your laptop monitor and on the data projector screen.

#### For Operating Systems before Windows 7:

Refer to the chart below. The keys act as a toggle switch, repeat the commands until the desired display mode is achieved. Wait 5 seconds for the command to take effect.

| Computer Manufacturer | Key Command to Toggle Display Mode |
|-----------------------|------------------------------------|
| ACER                  | fn+F5                              |
| ASUS                  | fn+F5                              |
| COMPAQ                | fn+F4                              |
| DELL                  | fn+F8                              |
| FUJITSU               | fn+F10                             |
| GATEWAY               | fn+F4                              |
| HP                    | fn+F4                              |
| IBM-LENOVO            | fn+F7                              |
| LG                    | fn+F7                              |
| PANASONIC             | fn+F3                              |
| SAMSUNG               | fn+F4                              |
| SONY                  | fn+F7                              |
| TOSHIBA               | fn+F5                              |

## Lookup chart for older PC models:

| Computer<br>Manufacturer   | Computer Model #                                | Key Command to Activate or Deactivate<br>Monitor Port                                                                                |
|----------------------------|-------------------------------------------------|----------------------------------------------------------------------------------------------------|
| ACER                       | Note 350, 750, 760, 780                         | CTRL+ALT+ESC while computer boots will<br>activate the Setup menu; system config;<br>advanced sys config; display device;<br>LCD/CRT |
|                            | Note 950                                        | CTRL+ALT+F3 button above function keys<br>will activate Setup menu. Set display mode<br>to Both.                                     |
|                            | Note 971                                        | fn+F5                                                                                                    |
|                            | 760IC                                           | CTRL+ALT+ESC from Dos prompt                                                                                                    |
|                            | Note Lite 350PC                                 | Must terminate with A936 connector                                                                                                   |
|                            | Note Lite 370PC                                 | fn+F3                                                                                                    |
| Advanced Logic<br>Research | All                                             | CTRL+ALT+V                                                                                                    |
| Altima                     | All                                             | CTRL+ALT+SHIFT-C, or Setup VGA/Conf.<br>Simulscan                                                                                    |
| Ambra                      | All                                             | CTRL+ALT+ESC for Setup screen                                                                                                    |
|                            | some                                            | fn+F2 or fn+F5                                                                                                    |
|                            | NB9800D (IBM)                                   | CTRL+ALT+ESC pop-up menu, select<br>simultaneous mode                                                                                |
| Amrel                      | All                                             | Select from Setup screen, or<br>SHIFT+CTRL+D                                                                                         |
|                            | some                                            | fn+F6                                                                                                    |
| AMS                        | Power CD                                        | fn+F2                                                                                                    |
| AMT                        | NP-743D                                         | Setup (Advanced) Screen Display Mode, select CRT or LCD                                                                              |
| Aspen                      | All                                             | Automatic                                                                                                    |
| AST                        | some                                            | CTRL+D or CTRL+fn+D                                                                                                    |
|                            | Ascentia, Ascentia A Series, PowerExec,<br>9xxN | In+F5                                                                                                    |
|                            | Ascentia J Series                               | fn+F3                                                                                                    |
|                            | Ascentia P Series, Bravo, 800N, B5N             | fn+12                                                                                                    |
|                            | Premium Exec                                    | fn+D (Plus Terminator)                                                                                                    |
|                            | Power Exec                                      | fn+F5                                                                                                    |
| AT&T                       | 3181                                            | fn+F3 (3-way toggle)                                                                                                    |
|                            | Globalyst 200                                   | fn+F6 (3-way toggle)                                                                                                    |
|                            | Globalyst 250                                   | fn+F3 (3-way toggle)                                                                                                    |
|                            | Globalyst 3150 Safari                           | fn+F6 (3-way toggle)                                                                                                    |
| Austin                     | some                                            | CTRL+ALT+COMMA                                                                                                    |
|                            | some                                            | fn+12 (plus terminator)                                                                                                    |
| Award                      | Modular Notebook                                | fn+F6                                                                                                    |
| BCC                        | Some                                            | Reboot computer                                                                                                    |
| Bondwell                   | All                                             | LUD/UKT option appears after boot-up                                                                                                 |
| Canon                      |                                                 | III+F0<br>SETLID - Select SIMI II SCAN (both Int ?                                                                                   |
|                            |                                                 | OLTOP - GEIEGI SINIOLOGAN (DUITINI &                                                                                                 |

|                |                                       | Ext active) Select Auto – panel must be    |
|----------------|---------------------------------------|--------------------------------------------|
|                | Innova Book 360CD 490CDS              | fn+F7                                      |
|                | Note let 3CX                          | Change CMOS to CPT                         |
| Chaplet        |                                       | Select from Setup serson                   |
| Chaplet        | All                                   | for E4 for E6                              |
|                | some                                  | $   +\Gamma_4,    +\Gamma_0$               |
| Chembook       | All                                   |                                            |
| Chicony        | All                                   | Automotio                                  |
|                |                                       |                                            |
| Commax         | All                                   | CIRL+ALI+#0                                |
|                |                                       |                                            |
| Compaq         |                                       | CIRL+ALI+<                                 |
|                | LTE and Contura Series                | fn+F4 (3-way toggle)                       |
|                | Armada 1550, 4130, 4140, 7730MT       | fn+F4 (3-way toggle)                       |
|                | Presario 1065                         | fn+F2                                      |
|                | Tablet                                | See manufacturer's instructions            |
| CompuAdd       | NBE 780                               | fn+F3 Setup select Display LCD/CRT         |
| · ·            | some                                  | ALT + F for screen setup option            |
| Compudyne      | Laptop                                | CTRL+SHIFT+D or SETUP Screen               |
|                | N386SXE                               | fn+F8                                      |
| Data General   | All                                   | CTRL+ALT+COMMAND                           |
|                | some                                  | 2 CRT/X at DOS prompt                      |
| Data View      | All                                   | CTRL+SHIFT+M                               |
| DEC            | 425 SL                                | fn+F5 (3-way toggle)                       |
|                | HiNote Ultra 2                        | fn+F4 (3-way toggle)                       |
|                | HiNote Ultra CT475                    | fn+F4 (3-way toggle)                       |
|                | HiNote Ultra CS433                    | fn+F4 (2-way toggle)                       |
|                | HiNote Ultra CS450                    | fn+F5 (3-way toggle)                       |
|                | HiNote VP 500. 535                    | fn+F4 (3-way toggle)                       |
| Dell           | Some models                           | CTRL+ALT+< or CTRL+ALT+F10                 |
|                |                                       | or                                         |
|                |                                       | fn+D                                       |
|                | Latitude 4/33 C, XL, XP, LX, LM, XPI, | fn+F8 or fn+F12 Note: some XL's may        |
|                | CP-Inpiron                            | need an impedance-matching adaptor and     |
|                |                                       | a terminator                               |
|                |                                       | fn + F9 (LCD/CRT Toggle)                   |
|                |                                       | image dims_disable built-in lanton screen) |
| Digital        | All                                   | fn+F2                                      |
|                | Some                                  | Automatic                                  |
| Dolch          | All                                   | Set dip switch to CRT before boot-up       |
| Epson          | 650C                                  | Set dip switch to CRT ON before            |
|                | Other                                 | fn+F12                                     |
| EPS Technolog. | L166MMX, MP-975A                      | fn+F4 (3-way toggle)                       |
| Everex         | All                                   | Select from Setup screen                   |
|                | Other                                 | fn+F10 or fn+F12                           |
| Fujitsu        | Lifebook                              | fn+F10                                     |

| GateWay         | Colorbook                                                                 | fn+F1                                                              |
|-----------------|---------------------------------------------------------------------------|--------------------------------------------------------------------|
|                 | Colorbook 2                                                               | Option in CMOS setup                                               |
|                 | Liberty                                                                   | fn+ESC                                                             |
|                 | Liberty (800X600 DSTN)                                                    | fn+F3 (3-way switch)                                               |
|                 | Solo (800X600 DSTN)                                                       | fn+F3 (3-way switch)                                               |
| Grid            | All                                                                       | CTRL+ALT+TAB or fn+F2                                              |
| Hewlett Packard | Omnibook 4000, 5000, 5500                                                 | fn+F5                                                              |
|                 | Omnibook 600C                                                             | Needs terminator                                                   |
|                 | some                                                                      | fn+12                                                              |
| Hitachi         | M120T/1000, M100D                                                         | fn+F7                                                              |
|                 | E100D/810                                                                 | fn+F8                                                              |
|                 | Windows CE Handheld                                                       | Software option, ONLY in PowerPoint                                |
|                 | MX                                                                        | fn+F12                                                             |
| Honeywell Bull  | All                                                                       | fn+F10                                                             |
| Hyundai         | All                                                                       | Select from Setup screen option                                    |
| IBM             | P70 386                                                                   | N/A Port Active                                                    |
|                 | Thinkpad 36X, 310, 380, 560, 770                                          | fn+F7 (not all do simultaneous)                                    |
|                 | Thinkpad 350, PS/Note 425C                                                | fn+F1 for Setup (2nd of 3 pgs; display choices: LCD, CRT, or Both) |
|                 | Thinkpad 700                                                              | CTRL+ALT+S                                                         |
|                 | Thinkpad 701, 75X, 760                                                    | fn+F7 (3-way toggle)                                               |
|                 | LX40                                                                      | Setup > change LCD to CRT                                          |
|                 | Thinkpad X-21                                                             | fn+F7                                                              |
|                 | Thinkpad X-30 (available at Schulich<br>Music Library / McLennan Library) | fn+F7                                                              |
| Infotel         | Ultra                                                                     | fn+F12 (3-way toggle)                                              |
| Internote       | 286                                                                       | Needs terminator (jump pins 10 & 11)                               |
| Jetbook         | All                                                                       | fn+F6 (3-way toggle)                                               |
|                 | some                                                                      | fn+F12 (3-way toggle)                                              |
| Kaypro          | All                                                                       | Boot with monitor connected                                        |
| Kris Tech       | All                                                                       | fn+F8                                                              |
| Leading Edge    | Aviva 2000                                                                | fn+T (3-way toggle)                                                |
| Magitronic      | All                                                                       | In+F4                                                              |
| Miastersport    |                                                                           |                                                                    |
| Micron          | Millenia                                                                  | fo_F2                                                              |
|                 | Transport DI X                                                            | fn+F12                                                             |
| Microslate      |                                                                           | Automatic                                                          |
| Midwest Micro   | Flite                                                                     | fn+F11                                                             |
| Mitsubishi      | All                                                                       | SW2 ON OFF OFF OFF (activate) SW2<br>ON ON ON ON (de-activate)     |
| NCR             | All                                                                       | Select from Setup screen                                           |
| NEC             | some                                                                      | Select "Active" from Setup                                         |
|                 | Versa S                                                                   | fn+F2                                                              |
|                 | Versa 2000, 4000 series                                                   | fn+F3                                                              |
|                 | Versa 2400                                                                | fn+F10                                                             |
|                 | Versa 4050H, 4080H                                                        | fn+F3                                                              |
|                 |                                                                           |                                                                    |

|                   | Versa 5000 & 6000 series              | fn+F3                                                              |
|-------------------|---------------------------------------|--------------------------------------------------------------------|
|                   | Versa 6000H, 6030H                    | fn+F3                                                              |
|                   | Versa M, MX, P, V series              | fn+F3                                                              |
|                   | Ultralite                             | fn+F3 (LCD/CRT Toggle)                                             |
|                   | Ultralite 286v                        | Must have power supply connected for EXT VIDEO                     |
|                   | Prospeed SX20                         | Needs terminator (jump pins 10 & 11)                               |
| Olivetti          | All                                   | Automatic                                                          |
|                   | some                                  | fn+O                                                               |
|                   | some                                  | fn+Asterisk                                                        |
| Packard Bell      | All                                   | fn+F10                                                             |
|                   | some                                  | fn+F2                                                              |
|                   | some                                  | CTRL+ALT+<                                                         |
| Panasonic         | All                                   | fn+F2                                                              |
|                   | CF 25                                 | From "Start" in Win95, select "Panasonic" icon, "Setup 25 Windows" |
|                   | CF 61                                 | From "Start" in Win95, select "Panasonic" icon, "Setup 61 Windows" |
| ProStar           | some                                  | CTRL+ALT+S (at bootup)                                             |
|                   | 5200, 6200, 12000                     | fn+F6 (3-way toggle)                                               |
| Sager             | All                                   | fn+F6 (3-way toggle)                                               |
|                   | NP8600                                | fn+F9                                                              |
| Sampo             | All                                   | CTRL+ALT+SHIFT+C                                                   |
| Samsung           | 810                                   | In+F4<br>Select from Setur corean Din Switch #10                   |
|                   | 55200                                 | ON Reboot                                                          |
|                   | 53600                                 | Need terminator (jump pins 10 & 11)                                |
|                   | Pro 500                               | fn+F5                                                              |
|                   | Pro 800                               | fn+F6                                                              |
|                   | Sens 700                              | fn+F6                                                              |
| Sanyo             | MBC 17NB                              | Need terminator (jump pins 10 & 11)                                |
|                   | All                                   | Setup screen option                                                |
| Sharp             | All                                   | fn+F5                                                              |
| 0                 | some                                  | Set dip switch for CRT ON – Reboot                                 |
| Sony              | Some                                  | In+F/                                                              |
|                   | VAIO (may need adaptor)               | fn+F8 (AV-Out)                                                     |
| Sotec             | All                                   | fn+F1                                                              |
|                   | PC3020, PC9000, PC9020                | fn+F5 (no simul)                                                   |
| Sun               |                                       | CTRL+SHIFT+M                                                       |
| Tandy             | All                                   | CTRL+ALT+INSERT                                                    |
|                   | some                                  | Setup option                                                       |
| Tangent           | All                                   | fn+F5                                                              |
| Texas Instruments | 370, 390, Travelmate 7000 Extensa 36x | fn+F2, fn+F3                                                       |
|                   | Travelmate 2000                       | Switch for CRT ON Reboot                                           |
|                   | Travelmate LT286/45                   | Press SETUP key on keyboard                                        |

|          | 3000                                                                                                   | From DOS prompt type ALTVID                                                                                                    |
|----------|----------------------------------------------------------------------------------------------------|----------------------------------------------------------------------------------------------------|
|          | 4000                                                                                                   | CTRL+ALT+SETUP                                                                                                    |
|          | 4000M, 4000E                                                                                           | fn+SETUP at DOS prompt – Screen<br>Display = BOTH                                                                                                    |
|          | 5000                                                                                                   | CTRL+ALT+ESC                                                                                                    |
|          | 5100/5200                                                                                              | Win95 Control Panel>TI SETUP> System<br>Config>Display device> LCD/CRT/Both.<br>Win3.1 Travelmate Setup>TI SETUP><br>System Config>Display device><br>LCD/CRT/Both. |
|          | 6020, 6030, 6050                                                                                       | fn+F12                                                                                                    |
|          | Extensa 5xx/6xx Series                                                                                 | fn+F10 (3-way toggle)                                                                                                    |
|          | Extensa 600CD, 650CDT                                                                                  | fn+F12 requires terminator                                                                                                    |
|          | Other                                                                                                  | fn+F5                                                                                                    |
| Top-Link | All                                                                                                    | Select from Setup screen                                                                                                    |
|          | some                                                                                                   | fn+F6                                                                                                    |
| Toshiba  | 105CS,110CT,115CS,200CD S<br>400,410,415,420,430<br>500CDT,610,650CT                                   | fn+F5                                                                                                    |
|          | 1000, 1200, 1600                                                                                       | fn+END                                                                                                    |
|          | 1100                                                                                                   | CTRL+ALT+END                                                                                                    |
|          | 1850                                                                                                   | Reboot                                                                                                    |
|          | T1910 Satellite                                                                                        | Automatic, can't do Int & Ext display<br>simultaneously reboot for output                                                                                           |
|          | T1950CT, T1960CT                                                                                       | Type TSetup at DOS promp>Select Display<br>location>Int/Ext/Both                                                                                                    |
|          | 2100CT, 2105CT, 2130CS, 2150CS,<br>2150CDT, 2150CT, 2400CS, 2400CT,<br>2450CT                          | fn+F5 (3-way toggle)                                                                                                    |
|          | 3100                                                                                                   | CTRL+ALT+END                                                                                                    |
|          | 3100E, 3200                                                                                            | fn+END                                                                                                    |
|          | 3100SX, 3200SX                                                                                         | N/A PORT ACTIVE                                                                                                    |
|          | 3400                                                                                                   | Needs SCSI adaptor for ext. video                                                                                                    |
|          | 3600DT                                                                                                 | fn+F5 (ext only)                                                                                                    |
|          | 4400SX                                                                                                 | N/A PORT ACTIVE                                                                                                    |
|          |                                                                                                    |                                                                                                    |
|          | 4500,4700,4800,4850,4900                                                                               | fn+F5 (3-way toggle)                                                                                                    |
|          | 5100                                                                                                   | CTRL+ALT+END                                                                                                    |
|          | 5100/100,5200,5200/100                                                                                 | N/A PORT ACTIVE                                                                                                    |
|          | 400,410,415,420,430,435,<br>500CDT,610,650CT                                                           | fn+F5 (3-way toggle)                                                                                                    |
|          | Tecra 700CDT,720CDT, 730CDT, M3<br>(available at Schulich Music Library /<br>McLennan Library), M5, M9 | fn+F5 (3-way toggle)                                                                                                    |
|          | 610CT                                                                                                  | Needs SCSI adaptor for ext. video                                                                                                    |
|          | Liberto 50CT                                                                                           | Select screen monitor icon. Popup window Int/Ext, Simul                                                                                                    |
| Twinhead | some                                                                                                   | fn+F7                                                                                                    |

|          | Slimnote 5100T, 9133CX | fn+F5 (3-way toggle)                                   |
|----------|------------------------|--------------------------------------------------------|
|          | Slimnote 8xx Series    | fn+F5 (3-way toggle)                                   |
| US Logic | All                    | fn+F8                                                  |
| Winbook  | some                   | CTRL+ALT+F10                                           |
|          | XP, XP5                | fn+F6 (simul), fn+F10 (int/ext) (XP5 needs terminator) |
|          | XP5 Pro, FX            | fn+F12                                                 |
|          | XL                     | fn+F2                                                  |
|          | LM                     | fn+F8                                                  |
| Wyse     | All                    | Software driven (Automatic)                            |
| Zenith   | some                   | fn+F1, or fn+F2                                        |
|          | Z-Noteflex             | fn+F10 (3-way toggle)                                  |
|          | Z-NoteGT               | fn+F7                                                  |
|          | Z-StarEX               | fn+F10                                                 |
| Zeos     | 286                    | Need terminator (jump pins 10 & 11)                    |
|          | 386                    | Util Software; File "EAGLE"; Change<br>Display         |
|          | 486                    | CTRL+SHIFT+D                                           |
|          | 486 Meridian           | fn+F1                                                  |

## **Steps for Mac laptop models**

Before you begin go to in the <u>Classroom AV Instructions tool</u> and check the Data Projector instructions for the classroom. The basic instructions are as follows:

- 1. Make sure your laptop is turned off.
- 2. Ensure all AV cables (VGA (with your Mac adapter), Audio and Network) are connected to your laptop.
- 3. Press the LAPTOP button on the AV control panel. The data project may take a minute to warm up.
- 4. When the projector is running, turn on your laptop.
- 5. Select your laptop model from the chart below to use **Mirror mode**. This will display your laptop image on a data projector screen.

If you do not want your laptop image to display on the data projector screen (**Extended Mode**) ensure "Mirror Display" is not selected.

Note: The laptop resolution must be set to match the display resolution of the data projector screen being used - 1024 x 768 (not stretched).

| Computer Model # | Steps to Activate or Deactivate Monitor Port                                                                                                    |
|------------------|----------------------------------------------------------------------------------------------------|
| MacBook Air      | Go to <b>System Preferences &gt; Displays</b> and select the resolution 1024 x 768 (not stretched) on the left side of the window.<br>Next, select the <b>Arrangement</b> tab.<br>Make sure the box next to "Mirror Displays" is checked. |

| Leopard OS 10.5                              | Go to <b>System Preferences &gt; Displays</b> and click "Show displays in menu<br>bar"> access display preference: click, hold, and select "Open Displays"<br>OR                                                                                                |
|----------------------------------------------|----------------------------------------------------------------------------------------------------|
|                                              | Open <b>Display Preferences</b> > choose window with PROJECTOR heading at top; move laptop's pointer or mouse to right side of screen until mouse movement is projected> click "Arrangement" in projector's window> select "Mirror Displays"> can reboot laptop |
| PowerBook G4 (15" & 17") OS X<br>10.2        | Go to <b>System Preferences &gt; Displays</b> and click "Show displays in menu bar"> access display preference: click, hold, and select "Open Displays"                                                                                                    |
| Set Display to 1024x768 for 15"<br>PowerBook | OR                                                                                                    |
| Set Display to 1280x960 for 17"<br>PowerBook | Open <b>Display Preferences</b> >choose window with PROJECTOR heading at top; move laptop's pointer or mouse to right side of screen until mouse movement is projected> click "Arrangement" in projector's window> select "Mirror Displays"> can reboot laptop  |
| PowerBook G4 (15") OS 9 & OS X               | Command + F2 (laptop screen will have black bars on either side)                                                                                                    |
| I-Book OS X                                  | The iBook automatically senses an external monitor because it has 3 standard fixed resolutions                                                                                                    |